## 日本環境リハビリテーション科学研究会セミナー

## LIVE 配信視聴手順

2019年10月20日

【視聴手順1 : Periscope 事前準備/ダウンロード】

- 1,お手持ちのスマホやタブレットなどの機器に、google や Appstore から Periscope をダウンロ ード
- 2, Periscope アカウントの登録:各自の Twitter アカウントで登録することを推奨します.

| 1480                                                                                                    | -234912104 | 2.40.0                                                                                                    | D 54%#21.54              | Y 4 5 0           |                          | B 545621.55            |  |
|----------------------------------------------------------------------------------------------------|------------|----------------------------------------------------------------------------------------------------|--------------------------|-------------------|--------------------------|------------------------|--|
| ii = 6 A 🕑                                                                                                    | ۲          | -                                                                                                    |                          | + 1144            |                          |                        |  |
| *LOF                                                                                                    |            | 194720 19                                                                                                    | 78754                    | 1000              | 1916                     | 78921                  |  |
| LN La Verta                                                                                                    | 2+         | 10010123+D-4                                                                                                    |                          |                   | 11.8.7 #177~-            | <u>۵</u>               |  |
| a to dama one and                                                                                                    |            |                                                                                                    |                          | amaa - a          | ジニット(日本増強い)<br>日本海道日満対地) | nerester &             |  |
| Control With Company                                                                                                    |            | The second second secon |                          |                   |                          | 2+                     |  |
| Hall News Network                                                                                                    | <u>+</u>   | · · · · · · · · · · · · · · · · · · ·                                                                                                    | 2+                       |                   | - au                     |                        |  |
| Anna Philippi A. La Stiller<br>A.R. Canadi, Stat ARE St.<br>Anna St. Canadi, St ARE St.                                                                                                    | Land Lord  | ● 単かいを放送ニニット<br>日本市場・単文単単正<br>トッロングの                                                                                                    | (日本憲書小小和平研究) 晶本<br>(書対策) |                   | 17400-                   |                        |  |
|                                                                                                    | 5+         | O Streets                                                                                                    | A+                       |                   | 24/13                    |                        |  |
| Billion,                                                                                                    |            | -                                                                                                    |                          | し して<br>した しない    | します の<br>を が             | する さ<br>に され           |  |
| 111672#0-0                                                                                                    |            | 10                                                                                                    | a a a                    | * <b>3</b> _ 8    | 10                       | ¢_ @                   |  |
| MAR                                                                                                    | 2+         | ← . た                                                                                                    | s ™_ →                   | ← , た             | <i>u</i>                 | u →                    |  |
| Sector County, Table Sector Sector Se | -0         | 8AL , #                                                                                                    | P                        | æ                 | . Ф.,                    | 6 <sub></sub> <b>L</b> |  |
|                                                                                                    | 20         | ₩ <b>6</b> () (61                                                                                                    | 2 D E                    | <b>™6</b> ()<br>∀ | .b&A                     |                        |  |
| •                                                                                                    |            |                                                                                                    |                          |                   |                          |                        |  |
| U                                                                                                    |            |                                                                                                    |                          | 3                 | 3                        |                        |  |
| 赤丸1友達マークを                                                                                                    |            | アカウント                                                                                                    | アカウント検索であ                |                   | アカウントを確認し、               |                        |  |
| クリック                                                                                                    |            | │ ることを確                                                                                                    | ることを確認し、「障               |                   | アカウント右端の友                |                        |  |
| 赤丸2検索マークを                                                                                                    |            | がい者防災                                                                                                    | がい者防災ユニット」               |                   | 達追加マークでフォ                |                        |  |
| クリック                                                                                                    |            | を検索                                                                                                    |                          |                   | <b>–</b>                 |                        |  |

【視聴手順2 : Periscope で日本環境リハ科学研究会を友達に追加】

【手順3 :LIVE 配信用のグループに参加】

※今回の LIVE 配信セミナーは、グループに参加いただけないと視聴できませんので、必ず事前 にグループに参加いただきますようお願いいたします。

※グループ参加にあたって、当アカウント(日本環境リハ科学研究会)から、視聴者アカウントを フォロー致します。

| Y 54                   | 41 JE O                        | 9 4 G                            |
|------------------------|--------------------------------|----------------------------------|
|                        | +                              | ♦ 20-7                           |
|                        |                                | PA-DINIC MEMBRIDIAN STREET, 1111 |
| 1 2                    |                                |                                  |
| • #MA02#57-            | 1 *** · · · · · ·              |                                  |
|                        |                                | + 7A-7204                        |
| S == HAADYeD7          |                                |                                  |
|                        | 24-7 4                         |                                  |
|                        | 240-9                          |                                  |
| • 10x07+00-            | 2                              |                                  |
|                        | 20+146                         |                                  |
|                        | 3-1782                         |                                  |
|                        | a acount                       |                                  |
|                        | A 2-4-275                      |                                  |
|                        |                                |                                  |
| MINT CALL.             | ·                              |                                  |
| TWITTER 22 # LI-++     | D DAVAGER                      |                                  |
| A                      |                                |                                  |
|                        | W mark                         |                                  |
| 1                      | 9 to a a a                     | V X A 2 Z                        |
| 1                      | 2                              | 3                                |
| 赤丸1 友達マーク              | 赤四角3 フォロー・フォロ                  | グループ招待リクエ                        |
|                        |                                |                                  |
| をクリック                  | リーを確認し、相互ノオロー                  | ヘトで確認                            |
| │ <u>赤丸2</u> 人型アイコ│    | 関係であることを確認                     |                                  |
| ンをクリック                 | <u>緑四角4</u> 日本環境リハから           |                                  |
|                        | グループへの招待を確認                    |                                  |
|                        |                                |                                  |
|                        |                                |                                  |
| 9 × 9 - 49 46542044    | 40 at Ø ●0 429440640           |                                  |
| € 374 - 24889 9 22 X 5 | (1) ほういろ羽豆ユニット(日本原地)の日本保護      |                                  |
| 9242 O (*)             | <b>厚舌者</b> ・聖友張者與吉村南(さんかつイブ放送中 |                                  |
|                        | 8-71-TBH                       |                                  |
|                        |                                |                                  |
|                        |                                |                                  |
|                        |                                |                                  |
|                        |                                |                                  |
|                        |                                |                                  |
|                        | A                              |                                  |
|                        | 5                              |                                  |
| グループに参加                |                                |                                  |
|                        |                                |                                  |